### Goldpay AE Module Guide - April 2018

Learn about how the Government's workplace pension reforms will affect your business and what steps you need to take to prepare

#### Guide to Workplace Pension Reform

This guide will give you a general overview of Workplace Pension Reform and what it means for you as an employer.

It will also demonstrate how the software can help you carry out your new responsibilities.

It will cover:

- How to prepare for Workplace Pension Reform and Automatic Enrolment
- How your payroll software can help you with:
  - o Auto Enrolment
  - o Pension Funds
  - Pension Deductions
  - NEST
  - o Other Pension output files
- Glossary of Quick References and Definitions

#### How your payroll software can help you with Workplace Pension Reform

You will be able to:

- Configure Auto Enrolment (including any postponement period) using the Automatic Enrolment Configuration Tool - a separate Automatic Enrolment Configuration Guide is available in the Help section of www.ibcos.co.uk
- Hold detailed pension information in the Employee form •
- Auto enrol employees during payroll calculation •
- Manage opt-ins •
- Manage opt-outs
- Print detailed pension reports
- Create pension files •
  - o to enrol workers
  - o for a contribution schedule

#### How do I set up Automatic Enrolment in the payroll software?

After completing the Automatic Enrolment Configuration Tool there may be some information you need to complete before Auto Enrolment.

#### **Employee Details**

Before an employee is automatically enrolled there are some details which you may need to complete.

On the Employee form | Auto Enrol tab:

1. Complete the tick box Works outside of UK if necessary

An employer can choose to apply the In DB Transitional Period for Defined Benefits and Hybrid Pension schemes to all their workers who meet the criteria to be an eligible jobholder on the employer's first enrolment date and provided certain other conditions are met. For more information click here to view The Pensions Regulator detailed guidance on Transitional period for DB and hvbrid schemes

2. As only one Pension Fund can be used for Auto Enrolment, if you have several Pension Funds, you will need to apply these to the **Employee form** manually.

Please Note: the Excluded from AE tick box allows you to exclude an employee from the automatic enrolment process if they meet certain criteria; for instance if an employee has given notice to leave and you, the employer, choose not to auto enrol the individual.

#### How do I manage Automatic Enrolment on a day to day basis?

#### **Calculate Payroll**

The software will run the Automatic Enrolment process for each employee individually when you calculate the payroll. It will check if the payroll date is on or after the company's Staging Date and if so:

- If an Auto Enrolment Postponement Period is in operation then Postponed until after date is entered, if applicable, in the Employee form. There are two postponement options:
  - Postponement applicable to new starters at Staging Date
  - o Postponement applicable to employees on the date they become an Eligible Jobholder
- The employees **Worker Status** will be set •
- If there is no Postponed until after date and the employee's Worker Status is set to Eligible Jobholder, the software assigns an Auto Enrolment date, marks the employee as a Member of a Qualifying Scheme and adds the pension deduction configured to the employee's Pay details
- Employees' and employers' pension deductions are calculated and the payroll process continues as normal; once complete it will move on to the next employee
- Re-assesses any workers with a Postponed until after date assigned, where that Postponed until after date is in the pay reference period being calculated, to see if they need auto enrolling
- Calculate the pension contributions
- When you re-calculate the payroll, employees will be re-assessed. Remember this may result in an employee being auto enrolled or Auto Enrolment dates being removed

Each time you **Calculate**, any employees where the Worker Status is not set to Eligible Jobholder and any employees who have a **Postponed until after date** in the period being calculated will be re-assessed. If an employee becomes eligible, the Auto Enrolment date is set and the pension deduction assigned. The Postponed until after date will be removed when the payroll is moved into the next period.

#### The payroll life cycle with Auto Enrolment

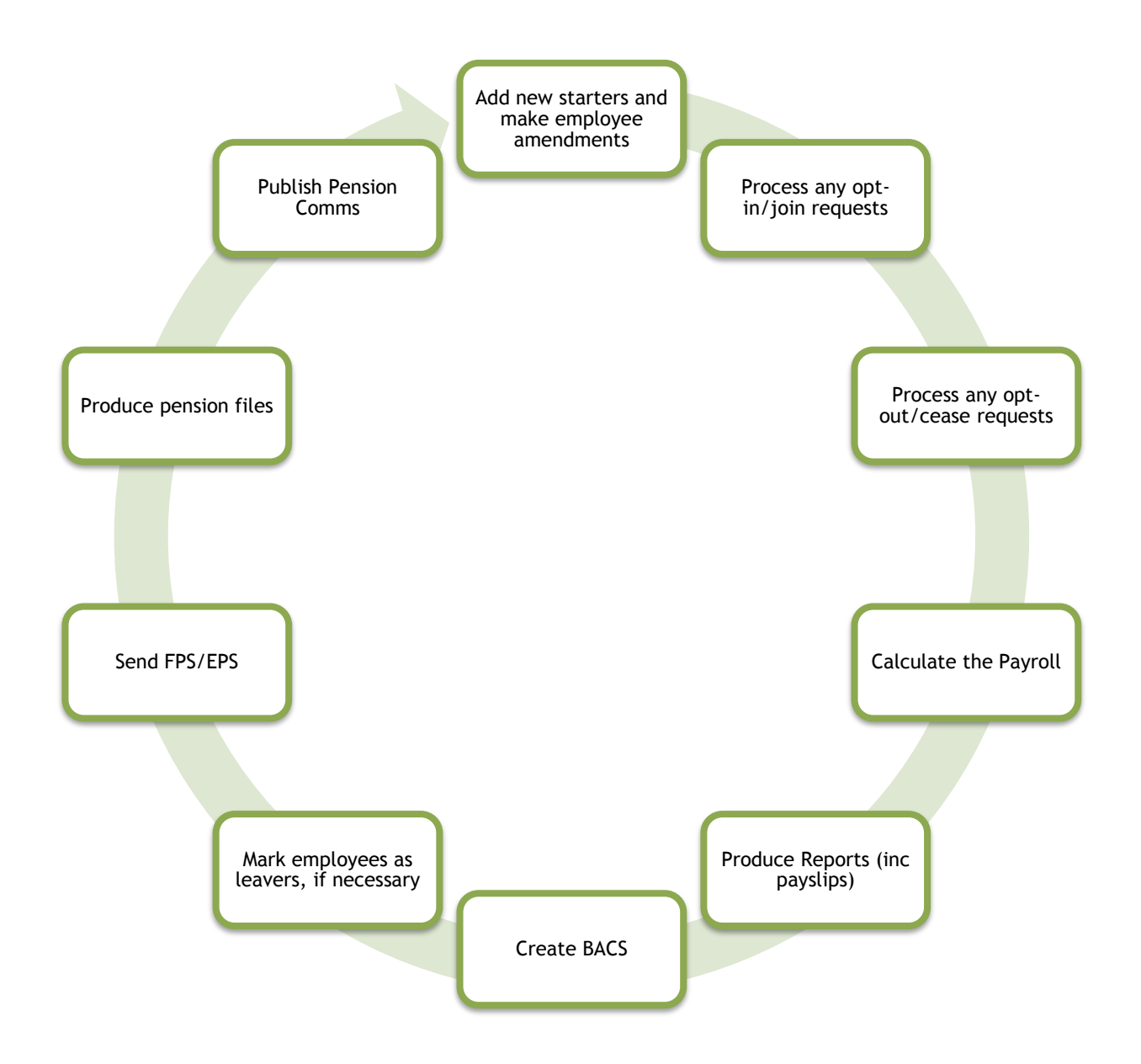

#### **Create Pension File**

#### **Available Output files**

Output files are available for the following pension providers in the software as standard:

- Aviva
- Friends Life
- NEST
- Now Pensions
- Peoples Pension
- Scottish Widows
- Standard Life G2G

To create the Pension Output File:

- 1. From the Payroll screen, select Payment File
- 2. Select Auto Enrolment Files
- 3. Choose Enrolments or Contributions
- 4. Some pension providers require you to send the Enrolments file each time an employee is auto enrolled your pension provider can confirm if this is needed
- 5. Depending on your selection, a New Enrolments report or Enrolled Contributions report will be displayed on screen
- 6. Click Print if you require a hard copy of the report or you can save this report to a specified location
- 7. The Output File you need to upload to the pension provider will be created into your data folder for the relevant Employer | Pay Frequency

An example of the file name is Nest Contributions 15 Month 2-140709 091915.csv

Before creating an Output File, the Report to Provider option in the payment/deduction setup needs to be ticked

#### **Enrolments**

- This file contains the information you need to send about your workers when you enrol them, such as their name, date of birth and address
- If required, you need to send this whenever a new worker is enrolled

#### **Contributions**

- This file contains information about the contributions for each worker, that is, contributions that are being paid by you and the worker
- Details of the earnings on which these contributions have been based •

When creating a NEST output file a **NEST Payment Details for...** screen will be displayed. The NEST Payment Frequency will default to the frequency of the payroll the file is being created, change this if necessary, enter your NEST payment due date and click Continue.

Some contribution output formats require a Reason for Reduced Employee Contributions. A screen Contributions Schedule for...... may be displayed if employees to be included in the file meet certain criteria and a reason is required, for example an employee has a pay record for the pay period selected and a Left date on or before the last day of the pay period selected.

Choose from the drop-down list the relevant Reason for Reduced Employee Contributions; the dropdown will change to correspond with the relevant pension provider.

#### Exclude Employees for.....

This screen can be used when you wish to withhold payment of pension contributions, for instance during an employee's Opt-out period. Employees can be excluded from the pension output files for up to 3 months.

This screen is accessed via Payroll Form | Payment File | Auto Enrolment Files | Enrolments or Contributions, after selecting the period on the Report Requested screen and the report is displayed, the **Exclude Employees for** ...... will appear if there are any employees who have been excluded previously or automatically enrolled in the period. From this screen you can tick the individual to exclude and enter the Exclude Until date. Once the relevant employees have been excluded click Continue to open the **Contributions Schedule.** 

Please Note: If you are withholding contributions for employees in a NEST pension fund the employees will be included in the Output File but with zero employee and employer's contributions and pensionable earnings. The Contributions Schedule for.....screen will be displayed and a Reason for Reduced Employee Contributions will be required in this instance.

#### Include

The Include field on the Payments/Deductions form allows you to select who to include when creating Payroll | Payment File | Auto Enrolment Files | Contributions output files. This will be enabled when Pension Contribution is ticked. From the drop-down list you can choose:

- All employees
- This fund only this is the default setting
- This fund + no fund

Please Note: If you have the Payments/Deductions | File Output set to NEST, Include will be set to This fund only.

#### Print pension reports

Pension reports are available to assist you in administering pensions. These reports are available from **Payroll | Reports | Auto Enrolment**. The types of report you can print include:

- Enrolment Status: This report contains the auto enrolment information for each employee, grouped by Worker Status
- Enrolment Summary: This report details the employee code, name, postponement date, enrolment date and the total enrolled
- Enrolled Schemes: This report details the Auto Enrolment status, employee code, name, NI number, totals for eligible jobholders, total employees in Qualifying Scheme and total non-eligible jobholders

#### How do I opt an employee in?

An Opt-in request can be received from a non-eligible jobholder, or an eligible jobholder within a postponement period. **Note**: Entitled Workers cannot opt-in, they need to **join**.

To enter an Opt-in Notice date:

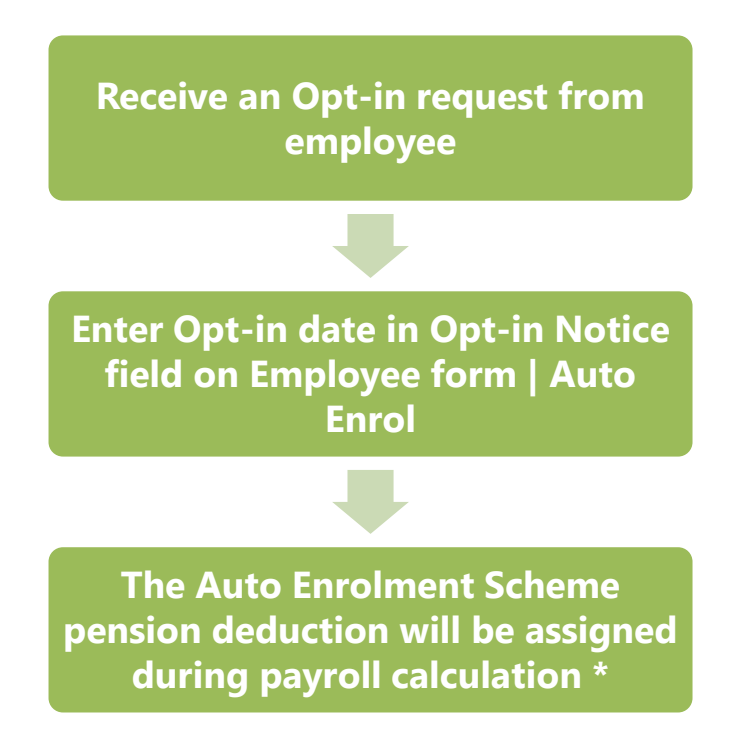

\* Where the **Opt-in Notice** date is in the current pay reference period or earlier. **Member of a Qualifying Scheme** indicator will also be ticked.

#### Employee requests to join your Pension Scheme

An employee can request to join your Pension scheme if they meet the following criteria:

- The employee's worker status was Entitled Worker when last assessed for Auto Enrolment
- The following fields in Employee form | Auto Enrol are unticked:
  - Member of a Qualifying Scheme
  - o In DB Transitional Period
  - Works outside UK

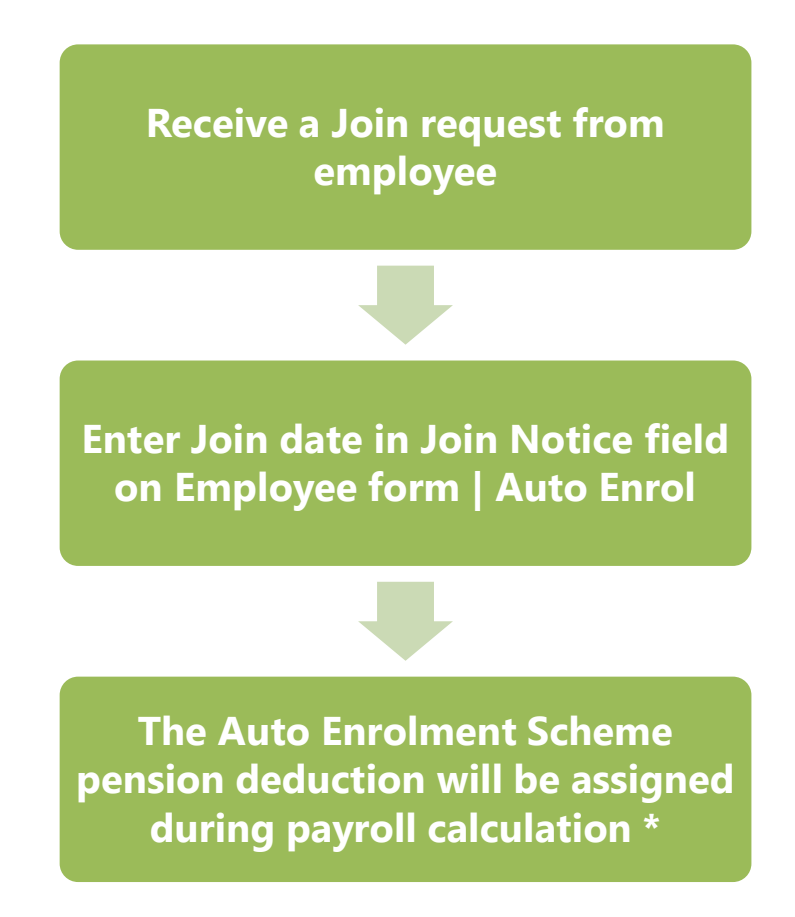

\* Where the **Join Notice** date is in the current pay reference period or earlier. **Member of a Qualifying Scheme** indicator will also be ticked.

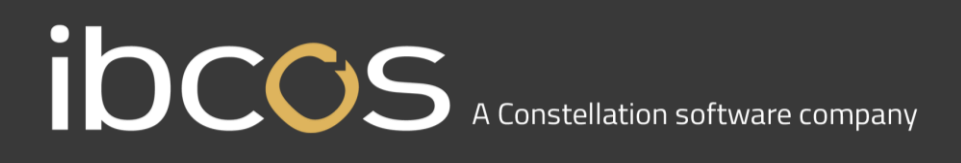

How do I opt-out an employee?

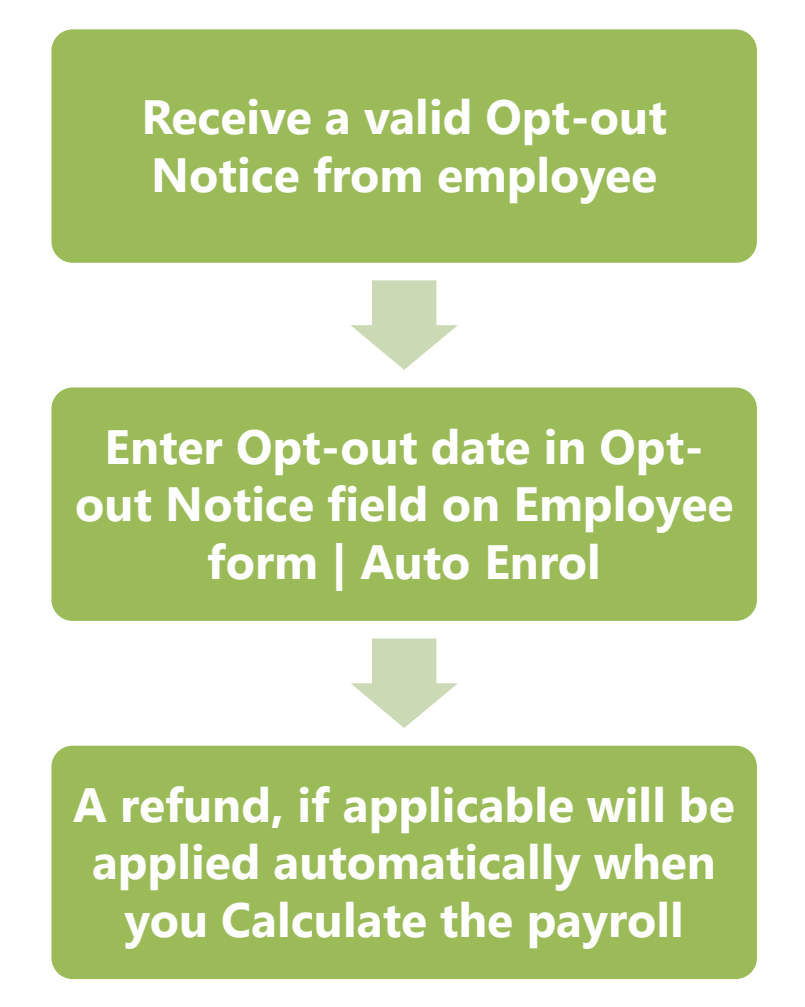

An employee with a **Join Notice** is not entitled to opt out of a Pension Scheme. If the employee wishes to stop contributions, a **Ceased Contributions** date should be entered in **Employee** form | **Auto Enrol**. If an employee has a **Ceased Contributions** date they will not be assessed during the payroll run until the company's re-enrolment date.

If the **Opt-out Notice** date entered is in the current pay period or earlier, during payroll calculation the qualifying pension scheme deduction standard values will be set to zero and **Member of a Qualifying Scheme** unticked.

When a jobholder gives an opt-out notice, you must check that it is a valid notice. It must contain certain statutory information which can be found **here** 

If you receive a **NEST Opt-out Notice** from an employee, enter the **Opt-out reference number** in the **Employee | Auto Enrol | Opt-out Reference No** field. This will ensure that the opt-out details are included in the **NEST Contributions File** and notify NEST accordingly.

#### Automatic Enrolment - Examples

**Example 1**: Employee aged 35 joins the company on 7 July 2014 and earns £20000 per annum.

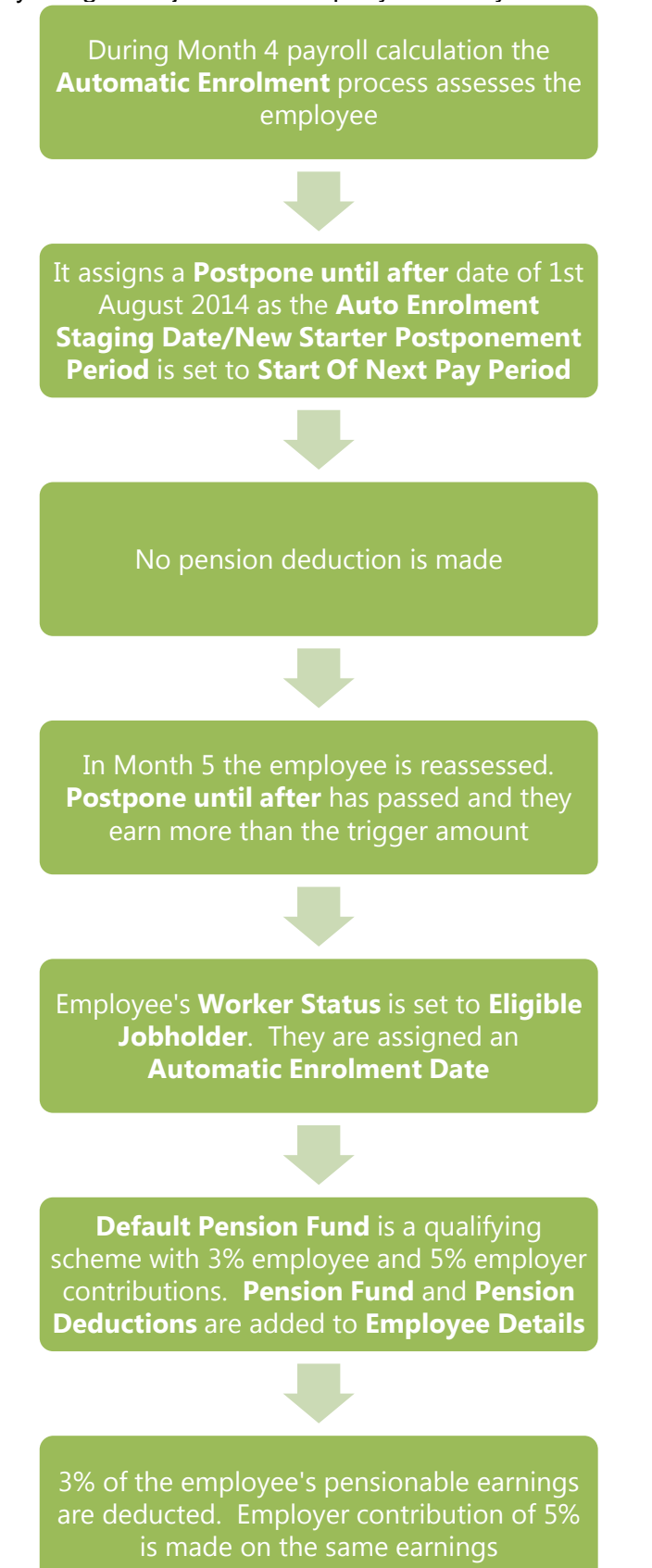

**Example 2**: Employee aged 42 with variable earnings, receiving more than the earnings trigger in month. **Postponement until after** is already set to a date in month 3

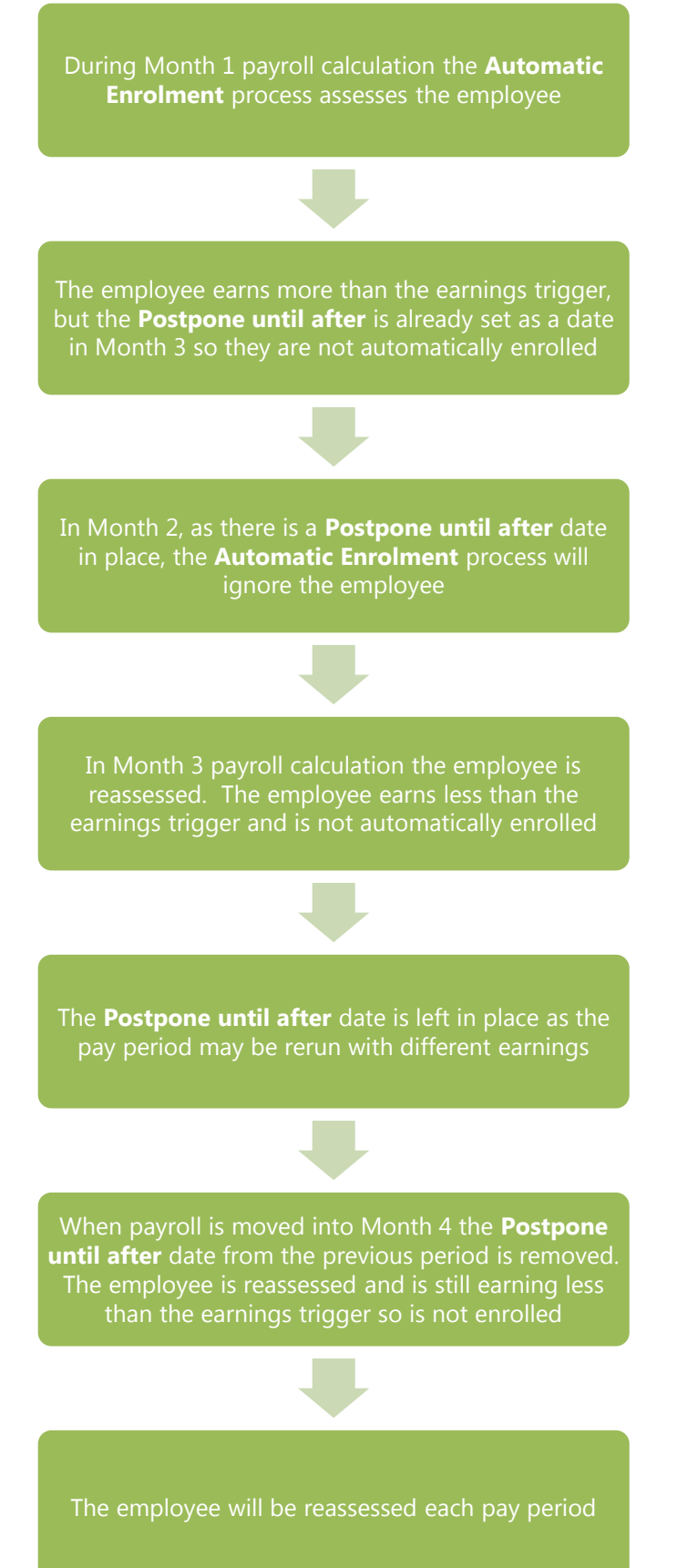

#### What is Re-enrolment?

The process of automatically putting workers back into pensions is known as 'automatic re-enrolment'. Reenrolment occurs approximately three years after duty start/staging and then every three years after that. At the Re-enrolment Date, Automatic Enrolment Assessment occurs for all the employees that previously opted out or ceased contributions more than a year before the Re-enrolment Date.

A re-enrolment employee cannot be postponed. If the re-enrolment employee is an eligible jobholder within the pay reference period when re-enrolment occurs, they will be automatically enrolled. If the individual is not an eligible jobholder within the relevant pay reference period, no further action will be taken until the next Re-enrolment Date.

Re-enrolment employees cannot be postponed. When an employee is re-enrolled, if there are entries in the following fields they will be set to blank:

- Opt-out Notice
- Opt-out Reference Number
- Ceased Contributions
- Pension Information Provided
- Opt-in Notice
- Join Notice

**Re-enrolment Date** and **Previous Re-enrolment Date** fields allow you to enter the required information. These fields are in the following location:

#### • Employer | Auto Enrol tab

If the **Duty Start Date / Staging Date** field is blank, the **Re-enrolment Date** and **Previous Re-enrolment Date** fields will be disabled.

When advancing into the new tax year, if the re-enrolment date is more than 3 months before the 6 April in the new tax year, the software will automatically move the **Re-enrolment Date** to the **Previous Re-enrolment Date** field.

When logging into an existing Employer, if the re-enrolment window end date is approaching, a warning will be given that the **Re-enrolment Date** field is blank.

#### **Declaration of Compliance**

Employers are required to submit a new declaration of compliance at the re-enrolment date. If a reenrolment or previous re-enrolment date is entered, this date will be used instead of the duty start date/staging date to produce the details required.

### 1. **Quick Reference & Definitions**

| Department of Work & Pensions (DWP) | Policy owner and responsible for enabling and coordinating activity for the programme                                                                                                    |  |  |  |
|-------------------------------------|----------------------------------------------------------------------------------------------------|--|--|--|
|                                     | www.dwp.gov.uk/policy/pensions-reform                                                                                                    |  |  |  |
| The Pensions Regulator (TPR)        | The UK regulator of work-based pension schemes (any scheme that an employer makes available for employees, including occupational, stakeholder and personal)                                               |  |  |  |
| NEST                                | A pension provider available to all employers who want to use<br>it. NEST is a workplace pension scheme designed for<br>automatic enrolment that is available to any UK employer<br>regardless of the size |  |  |  |
|                                     | www.nestpensions.org.uk                                                                                                    |  |  |  |
| The Pensions Advisory Service       | An independent non-profit organisation that provides free<br>information, advice and guidance on the whole spectrum of<br>company, personal and stakeholder schemes                                        |  |  |  |
|                                     | www.pensionsadvisoryservice.org.uk                                                                                                    |  |  |  |

Eligible jobholder a worker:

| • | Who is | aged at | least 22 | and not | vet reach | ed SPA |
|---|--------|---------|----------|---------|-----------|--------|
| - | 1010   | ugeu ui |          |         | yourouon  |        |

Earnings are above the earnings trigger for automatic enrolment (£10,000 in tax year 2015/2016)

Non-eligible jobholder a worker:

- Who is aged between 16 and 74 and
- Earns above the lower earnings level for qualifying earnings but below the earnings trigger for automatic enrolment
  - or
- Who is aged at least 16 and under 22 or between SPA and under 75 and
- Earns below the lower earnings level for qualifying earnings

**Qualifying Earnings** Includes all of the following pay elements (gross):

- Salary
- Wages
- Commission
- Bonuses
- Overtime
- SSP, SMP, SPP, ShPP, SAP
  - o These earnings are used to identify whether an employee is an eligible jobholder or a non-eligible jobholder and their level of contributions
- When a worker is paid in arrears, the employer considers what is due to be paid in the period containing the payroll date, regardless of when it is earned

**Automatic Enrolment** Eligible jobholders who are not already a member of a qualifying scheme on the employer's Staging Date must be automatically enrolled into an automatic enrolment scheme. The employer will choose the scheme for automatic enrolment.

#### **Staging Date** The date when the new law is 'switched on' for a business

**Qualifying Scheme** To be a **qualifying scheme**, minimum contributions must be made or it must provide a minimum rate at which benefits will build up. A scheme suitable for automatic enrolment must also not:

- Impose barriers to joining the scheme, such as probationary periods or ٠ age limits for members
- Require staff to make an active choice to join or take any other action prior to joining
- Require the provision of extra information in order to stay in the scheme ٠
- Postponement is an additional flexibility for an employer that allows them to **Postponement Period** choose to postpone automatic enrolment for a period of their choice of up to three months
- **Deferral Date** This is the last day of the Postponement Period and the date employees will be re-assessed for auto enrolment.
- **Opt-Out** Eligible jobholders may choose to opt out after they have been automatically enrolled. Non-eligible jobholders who have opted in may choose to opt out after they have been enrolled. Workers who have been enrolled under contractual enrolment (e.g. under their contract of employment) and entitled workers who have asked to join a scheme do not have the right to choose to opt out. If they want to leave the scheme, they must cease membership in accordance with the scheme rules.
- Opt-in A jobholder has the right to opt in to an automatic enrolment scheme, unless they are:
  - An active member of a qualifying scheme with that employer •
  - An eligible jobholder for whom the employer has an automatic enrolment duty or
  - An eligible jobholder for whom the employer has a re-enrolment duty